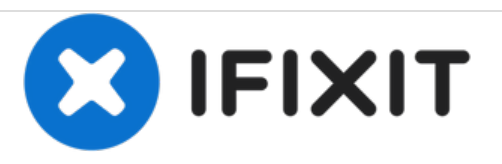

# Instalación de XLerator 12.5/18 en Apple Lisa

Esta guía muestra cómo instalar el XLerator 12.5/18.

Escrito por: LisaGuide

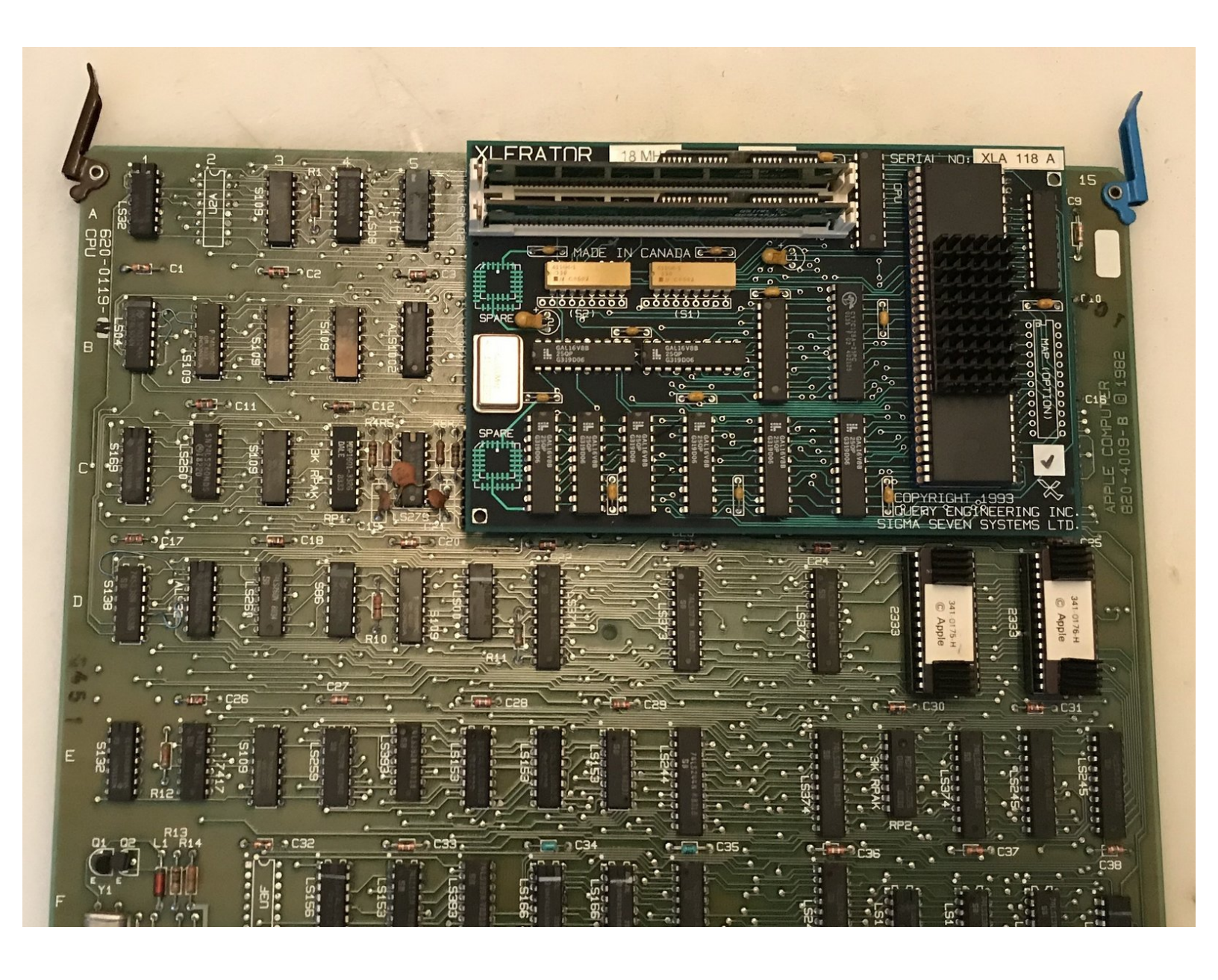

# **HERRAMIENTAS:**

۶

- Philips head screwdriver (1)
- Flat Head ScrewDriver (1)

PARTES:
XLerator 12.5/18 (1)

# Paso 1 — Desmontaje

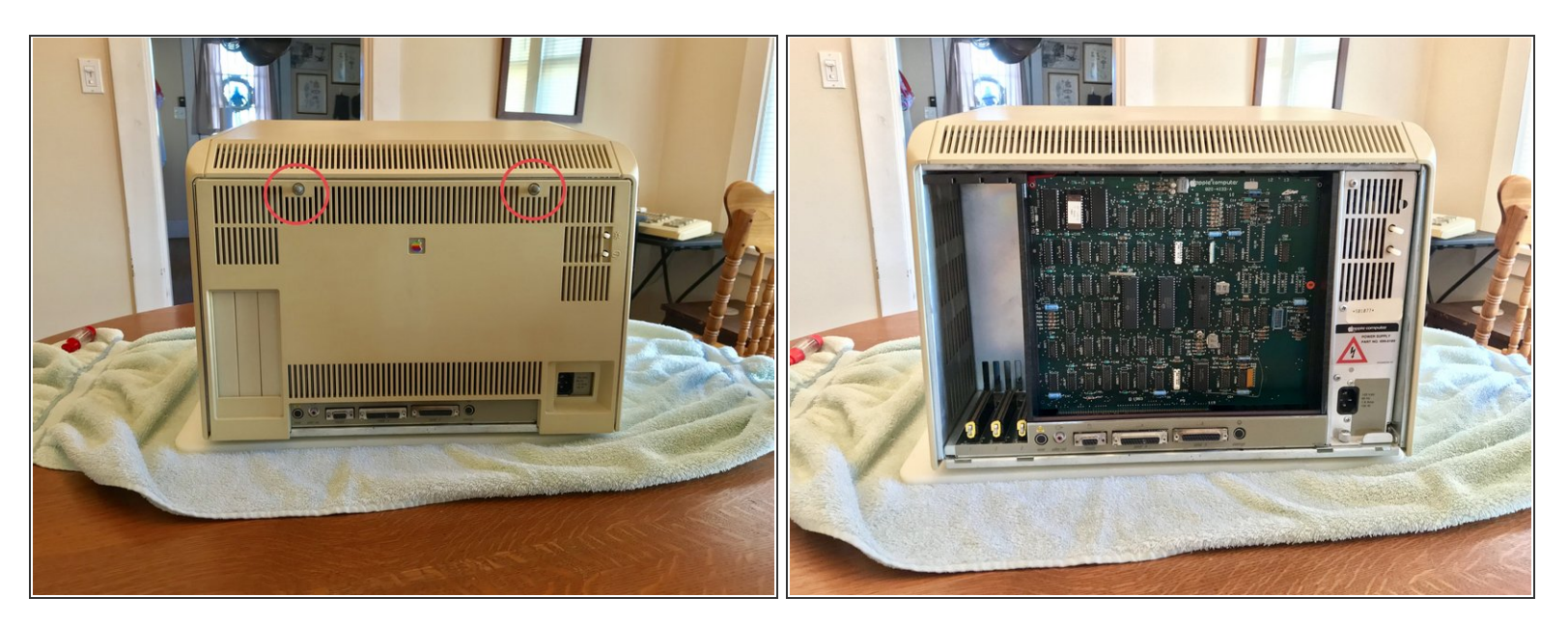

- Sigue la <u>guía de desmontaje de Apple Lisa</u> para quitar el panel trasero de Lisa.
- Quita la caja de la tarjeta de Lisa.

#### Paso 2 — Quita la placa de la CPU

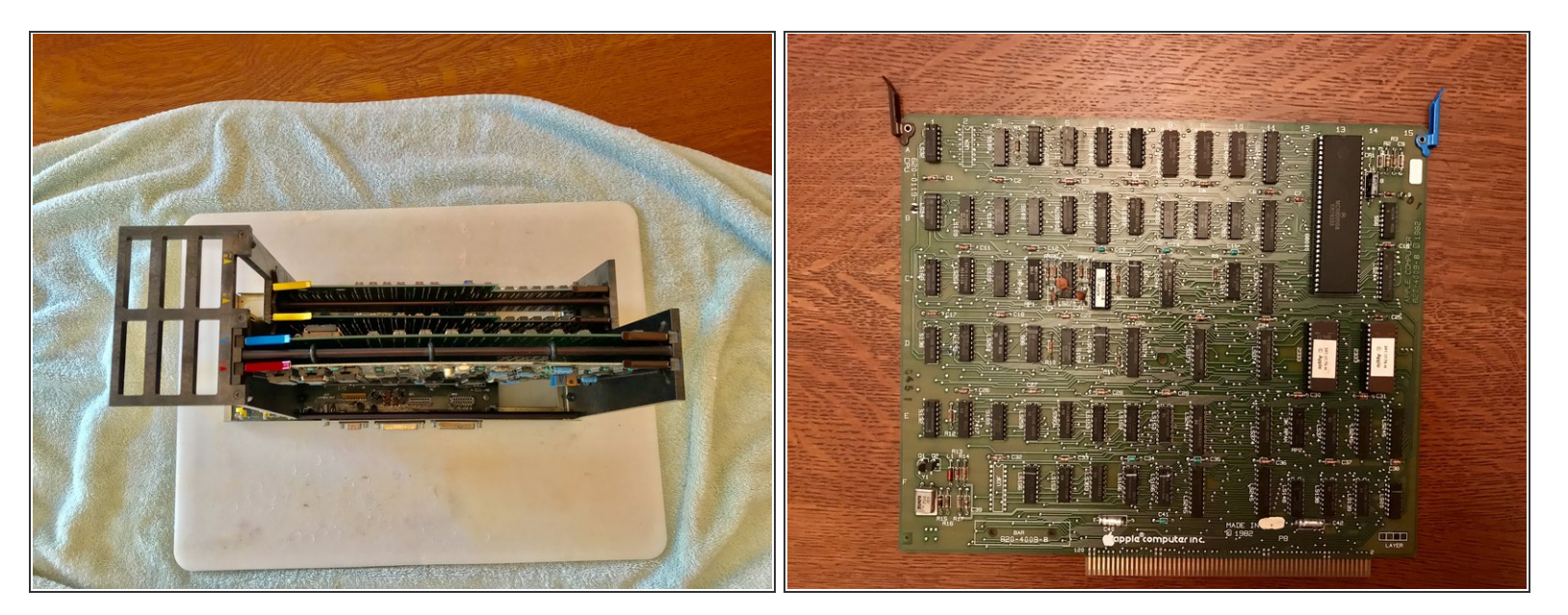

- Quita la placa de la CPU.
- Levanta los clips de la placa de la CPU.
- Levanta la placa de la CPU para quitarla.

### Paso 3 — Quita el chip de la CPU

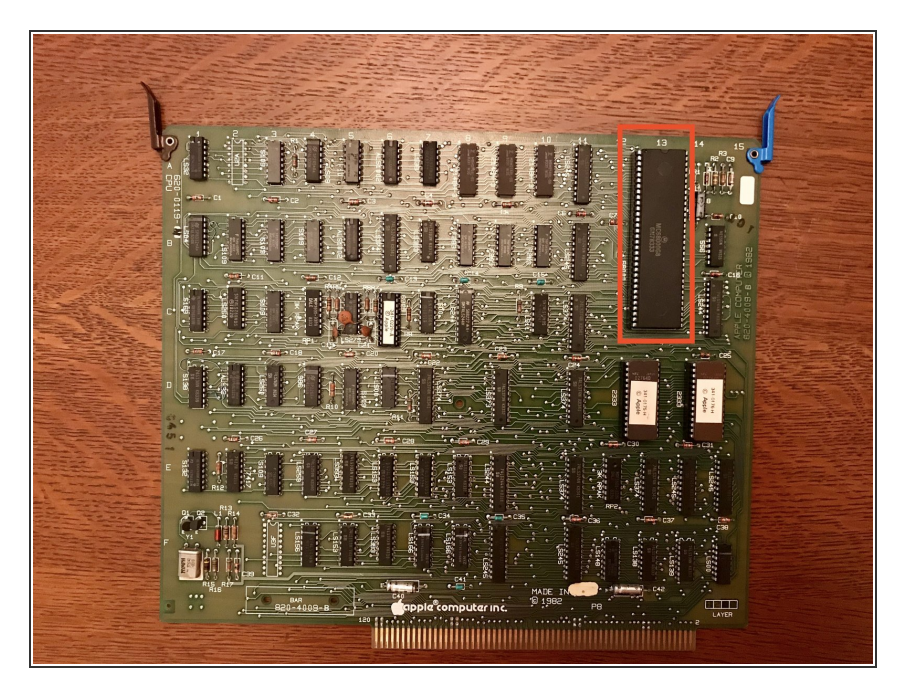

- Localiza la CPU en la localización 13A/B/C (la grande).
- Quita la CPU. Yo usé un destornillador de cabeza plana para hacer palanca con cuidado y sacar el chip aunque hay mejores herramientas como un extractor de chips.

#### Paso 4 — Inserta el XLerator

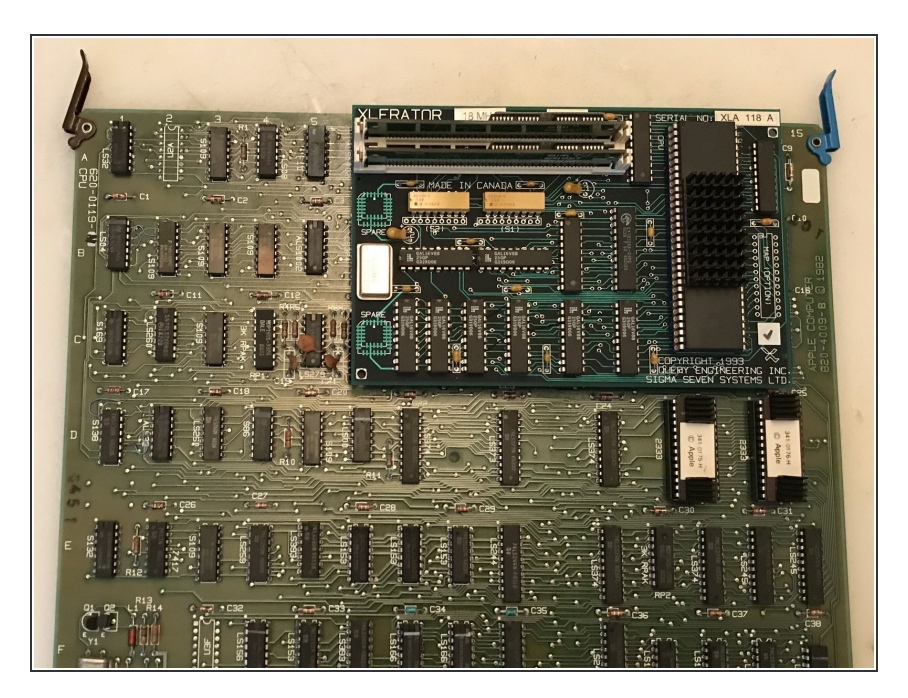

- Inserta el XLerator en el zócalo de la CPU.
- Asegúrate de que oyes el "click" al apretar.
- Si el XLerator parece suelto, entonces usa cinta aislante a tu discreción para sujetarlo a la placa de la CPU.

#### Paso 5 — Reensamblado

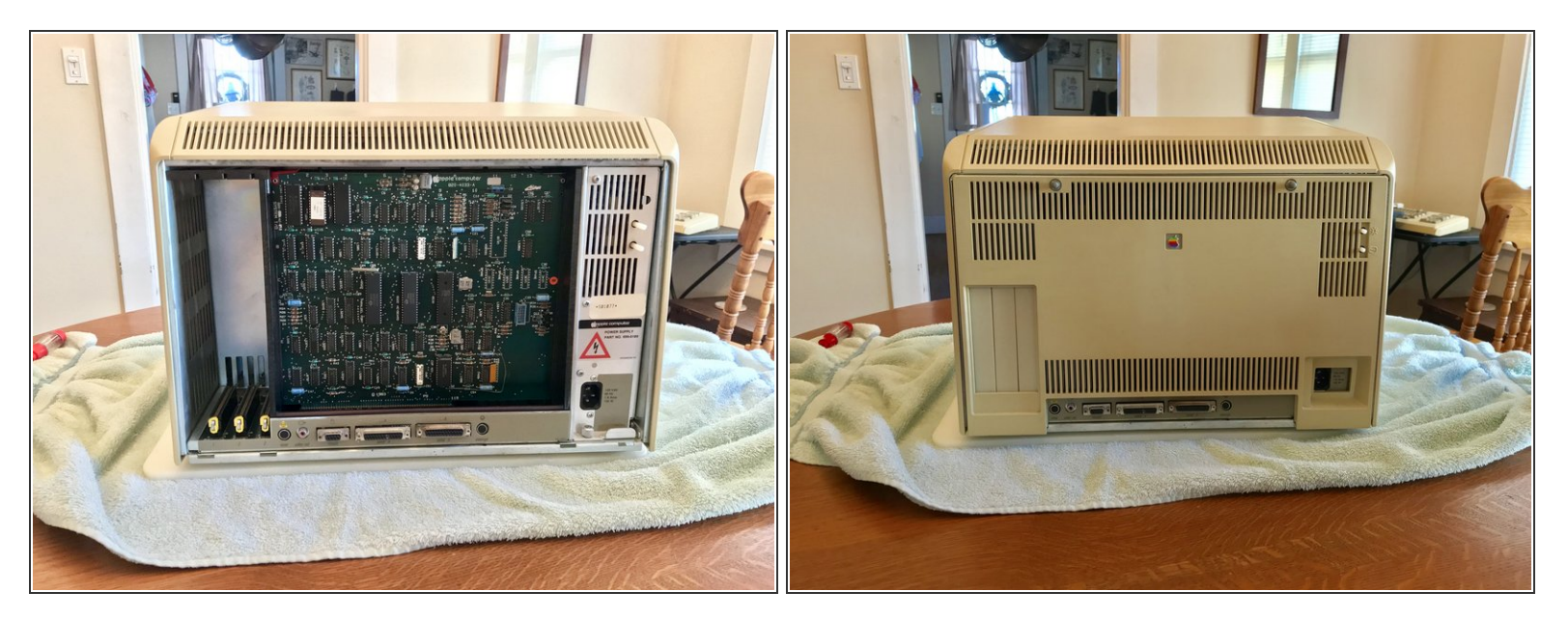

- Reinstala la placa de la CPU en la caja de la tarjeta de Lisa.
- Reinstala la caja de la tarjeta de Lisa en el Lisa.
- Reinstala el panel trasero de Lisa.

# Paso 6 — Instalando el software

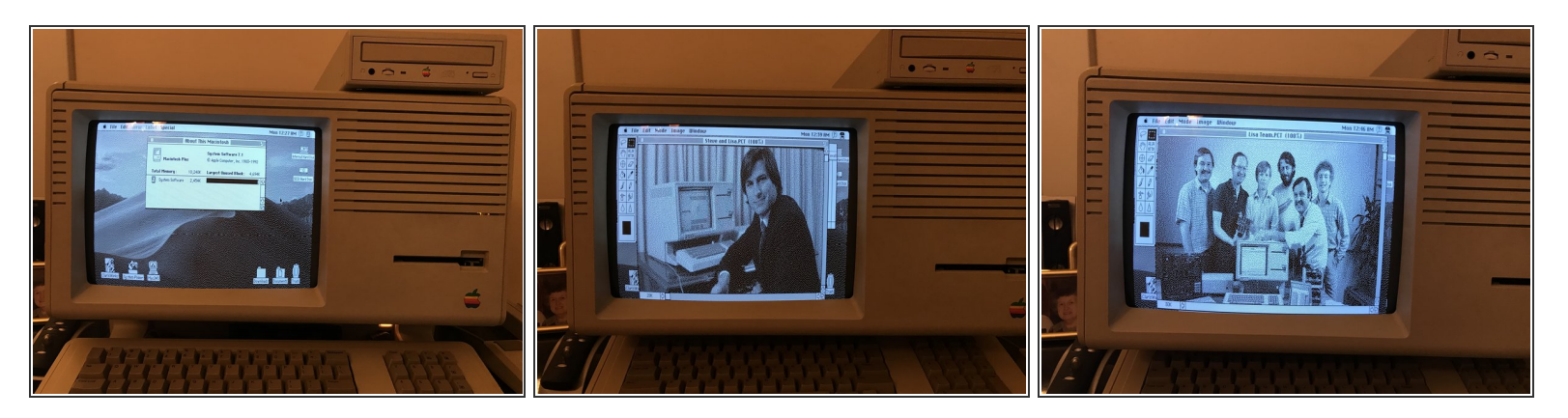

• El software XLerator se puede encontrar en el MacWorks + II (MW+II) disquete de instalación

Para reensamblar tu dispositivo, sigue estas instrucciones en sentido inverso.